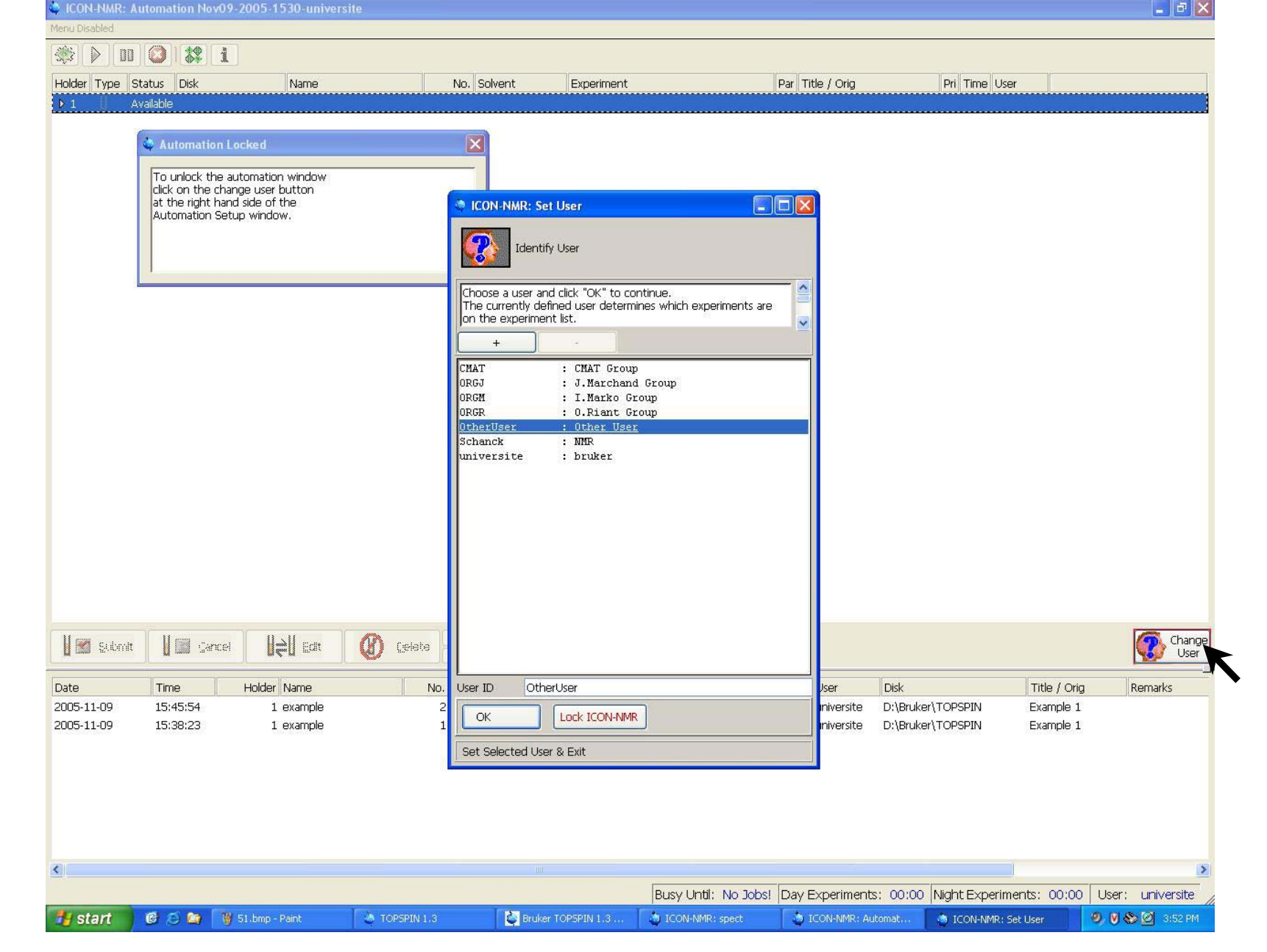

The When you arrive at the spectrometer, you should have this display on the screen. Select your login and click OK.

| CON-NMR: A    | utomation No                | v09-2005-1530-univers                      | ite           |                          |                      |                  |                           |                         | _ ē 🛛          |
|---------------|-----------------------------|--------------------------------------------|---------------|--------------------------|----------------------|------------------|---------------------------|-------------------------|----------------|
| Menu Disabled |                             |                                            |               |                          |                      |                  |                           |                         |                |
| 🤹 🕨 💷         |                             | i                                          |               |                          |                      |                  |                           |                         |                |
| Holder Type S | tatus Disk                  | Name                                       | No. Solv      | ent Experiment           |                      | Par Title / Orig | Pri Time User             |                         |                |
| ▶ 1    A      | vailable                    |                                            | ******        |                          |                      |                  |                           |                         |                |
|               |                             |                                            |               |                          |                      |                  |                           |                         |                |
|               | 🗳 Automati                  | on Locked                                  | X             |                          |                      |                  |                           |                         |                |
| 1             |                             |                                            |               |                          |                      |                  |                           |                         |                |
|               | To unlock t<br>click on the | he automation window<br>change user button |               |                          |                      |                  |                           |                         |                |
|               | at the right                | hand side of the                           |               |                          |                      |                  |                           |                         |                |
|               | Automation                  | Setup Window,                              |               |                          |                      |                  |                           |                         |                |
|               |                             |                                            |               |                          |                      |                  |                           |                         |                |
|               |                             |                                            |               |                          |                      |                  |                           |                         |                |
|               |                             |                                            |               |                          |                      |                  |                           |                         |                |
|               |                             |                                            |               |                          |                      |                  |                           |                         |                |
|               |                             |                                            |               |                          |                      |                  |                           |                         |                |
|               |                             |                                            |               |                          |                      |                  |                           |                         |                |
|               |                             |                                            |               |                          |                      |                  |                           |                         |                |
|               |                             |                                            |               | A ICON-NMR Dassword      | 1 Check              |                  |                           |                         |                |
|               |                             |                                            |               |                          | - eneon              |                  |                           |                         |                |
|               |                             |                                            |               | Check Additional-User Pa | ssword               |                  |                           |                         |                |
|               |                             |                                            |               |                          |                      |                  |                           |                         |                |
|               |                             |                                            |               |                          |                      |                  |                           |                         |                |
|               |                             |                                            |               | Please enter password fo | or OtherUser         |                  |                           |                         |                |
|               |                             |                                            |               |                          |                      |                  |                           |                         |                |
|               |                             |                                            |               | 1                        |                      |                  |                           |                         |                |
|               |                             |                                            |               |                          |                      |                  |                           |                         |                |
|               |                             |                                            |               | Cancel                   |                      |                  |                           |                         |                |
|               |                             |                                            |               |                          |                      |                  |                           |                         |                |
| 11            | 11                          |                                            | Add Add       | 14                       |                      |                  |                           |                         |                |
| 🛛 🔛 Submit    |                             | ncel <b>UÇU</b> Edit                       | Celata Copy   | 14                       |                      |                  |                           |                         | User           |
| Data          | Time                        | Holdor Nome                                | No. Executore | ot ATM Det               | atic Lock Chim Aca   | Droc             | Dick                      | Fitle ( Oric            | Boroarke       |
| 2005-11-09    | 15:45:54                    | 1 example                                  | 2 std 13C     |                          | auguouk priim Aug    | universite       | D:\Bruker\TOPSPIN F       | inde / Ong<br>Example 1 | Reifidiks      |
| 2005-11-09    | 15:38:23                    | 1 example                                  | 1 std_1H      |                          |                      | universite       | D:\Bruker\TOPSPIN E       | Example 1               |                |
|               |                             |                                            |               |                          |                      |                  |                           |                         |                |
|               |                             |                                            |               |                          |                      |                  |                           |                         |                |
|               |                             |                                            |               |                          |                      |                  |                           |                         |                |
|               |                             |                                            |               |                          |                      |                  |                           |                         |                |
|               |                             |                                            |               |                          |                      |                  |                           |                         |                |
|               |                             |                                            |               |                          |                      |                  |                           |                         |                |
| <             |                             |                                            |               |                          |                      |                  |                           |                         | >              |
|               |                             |                                            |               |                          | Busy Until: No Jobs! | Day Experiments  | s: 00:00 Night Experiment | s: 00:00 User           | : universite , |
| 📲 start       | 6 2 0                       | W 52.bmp - Paint                           | TOPSPIN 1.3   | Bruker TOPSPIN 1.3       | ICON-NMR: spect      | ICON-NMR:        | Automati                  | 9. V                    | 🇞 🞯 3:53 PM    |

 $\bigcirc$  Enter your 'password' and type 'Enter  $\downarrow$ '

| ICON-NMR: Automa     | ation Nov09-2005-1  | 513-universite    |                      |              |                      |                  |                       |               | <u> </u>         |
|----------------------|---------------------|-------------------|----------------------|--------------|----------------------|------------------|-----------------------|---------------|------------------|
| File Run Holder View | Find Parameters Opt | ions Help         |                      |              |                      |                  |                       |               |                  |
|                      | ] <b>\$\$</b> [i]   |                   |                      |              |                      |                  |                       |               |                  |
| Holder Type Status   | Disk                | Name              | No. Solvent          | Experiment   |                      | Par Title / Orig | Pri Time Use          | r             |                  |
| ▶ 1 📙 Available      | 9                   |                   |                      |              |                      |                  |                       |               |                  |
| K                    |                     |                   |                      |              |                      |                  |                       |               |                  |
| · •                  |                     |                   |                      |              |                      |                  |                       |               |                  |
|                      |                     |                   |                      |              |                      |                  |                       |               |                  |
|                      |                     |                   |                      |              |                      |                  |                       |               |                  |
|                      |                     |                   |                      |              |                      |                  |                       |               |                  |
|                      |                     |                   |                      |              |                      |                  |                       |               |                  |
|                      |                     |                   |                      |              |                      |                  |                       |               |                  |
|                      |                     |                   |                      |              |                      |                  |                       |               |                  |
|                      |                     |                   |                      |              |                      |                  |                       |               |                  |
|                      |                     |                   |                      |              |                      |                  |                       |               |                  |
|                      |                     |                   |                      |              |                      |                  |                       |               |                  |
|                      |                     |                   |                      |              |                      |                  |                       |               |                  |
|                      |                     |                   |                      |              |                      |                  |                       |               |                  |
|                      |                     |                   |                      |              |                      |                  |                       |               |                  |
|                      |                     |                   |                      |              |                      |                  |                       |               |                  |
|                      |                     |                   |                      |              |                      |                  |                       |               |                  |
|                      |                     |                   |                      |              |                      |                  |                       |               |                  |
|                      |                     |                   |                      |              |                      |                  |                       |               |                  |
|                      |                     |                   |                      |              |                      |                  |                       |               |                  |
|                      |                     |                   |                      |              |                      |                  |                       |               |                  |
|                      |                     |                   |                      |              |                      |                  |                       |               |                  |
|                      |                     |                   |                      |              |                      |                  |                       |               | Changes          |
| Submit               |                     | Edit 🚺 Deleti     |                      |              |                      |                  |                       |               |                  |
| Data                 | no Holdor           | Namo              | No Experiment        | ATM Rotatic  | rek Shim Aca I       | Droc Usor        | Dick                  | Title ( Oria  | Bornarke         |
|                      |                     |                   | No. Experiment       | ATH Rotation |                      |                  | Disk                  | Tide / Olig   |                  |
|                      |                     |                   |                      |              |                      |                  |                       |               |                  |
|                      |                     |                   |                      |              |                      |                  |                       |               |                  |
|                      |                     |                   |                      |              |                      |                  |                       |               |                  |
|                      |                     |                   |                      |              |                      |                  |                       |               |                  |
|                      |                     |                   |                      |              |                      |                  |                       |               |                  |
|                      |                     |                   |                      |              |                      |                  |                       |               |                  |
| <                    |                     |                   |                      |              |                      |                  |                       |               | >                |
|                      |                     |                   |                      | E            | usy Until: No Jobs!  | Day Experiments  | : 00:00 Night Experim | ents: 00:00 U | lser: universite |
| 🛃 start 🛛 🔞          | 🕤 🤷 🚺 TOPSPIN       | 1.3 🛛 🖉 Bruker TC | PSPIN 1.3 🛛 👌 ICON-P | NMR: spect   | 🖢 ICON-NMR: Automati | 🦉 03.bmp - Pa    | int                   | 9             | 🕑 🍪 🙋 3:17 PM    |
|                      |                     |                   |                      |              |                      |                  |                       |               |                  |

The Click on the line 1 (sample 1)

| ICON-NMR: Automation Nov09-2005-1518-uni        | iversite           |                  |              |                    |            |              |                |              |                  |
|-------------------------------------------------|--------------------|------------------|--------------|--------------------|------------|--------------|----------------|--------------|------------------|
| File Run Holder View Find Parameters Options He | lp                 |                  |              |                    |            |              |                |              |                  |
| 🕸 🕨 🔟 🔕 🗱 i                                     |                    |                  |              |                    |            |              |                |              |                  |
| Holder Type Status Disk Name                    | e No.              | . Solvent Expe   | iment        |                    | Par Tit    | le / Orig    | Pri            | Fime User    |                  |
| ▽1 ¥≁1 Available                                |                    |                  |              |                    |            |              |                |              | (h               |
| Available D:\Bruker\TOPSPI                      | L A                | CDCl3 🛃 N std    | 1H           | 1                  |            | n            |                | universite   |                  |
| Available D:\Bruker\TOPSPI                      |                    | CDCl3            | <u>_1H</u>   |                    |            | <u>J</u>     |                | universite   |                  |
|                                                 |                    |                  |              |                    |            |              |                |              | Change           |
|                                                 |                    | Ŋ <u>1</u> Ţ     |              |                    |            |              |                |              | User J           |
| Date Time Holder Name                           | No. Expe           | riment ATM       | Rotatic Lock | Shim Acq P         | roc User   | Disk         |                | Title / Orig | Remarks          |
| ٢                                               |                    |                  |              |                    |            |              |                |              | <u>×</u>         |
|                                                 |                    |                  | Busy         | Until: No Jobs!    | Day Experi | ments: 00:00 | Night Experime | nts: 00:00   | User: universite |
| 🐴 start 🛛 🙆 😂 🐚 🜛 TOPSPIN 1.3                   | Bruker TOPSPIN 1.3 | 👌 ICON-NMR: spec | 01           | CON-NMR: Automati. | 🛛 🦉 04.b   | mp - Paint   | 1              |              | 9, 🕅 🏀 🙆 3:19 PM |

Tisk Unit is the partition where your data are saved, don't change it.

| ICON-NMR: Automation Nov09-2005-1518-universite   |                            |                        |                         |                          |                          |        |
|---------------------------------------------------|----------------------------|------------------------|-------------------------|--------------------------|--------------------------|--------|
| File Run Holder View Find Parameters Options Help |                            |                        |                         |                          |                          |        |
| 🕸 🕨 💷 😫 i                                         |                            |                        |                         |                          |                          |        |
| Holder Type Status Disk Name                      | No. Solvent                | Experiment             | Par Title /             | Orig Pri                 | Time User                |        |
| ▽1 ¥≁1 Available                                  |                            |                        |                         |                          |                          |        |
| Available D:\Bruker\TOPSPI 🛃 example              | E CDCl3                    | ➡ N std_1H             | £ 🗐 🚸 💋                 |                          | universite               |        |
| Available D:\Bruker\TOPSPI                        |                            | N std_1H               |                         |                          | a universite             |        |
| Submit I Cancel I All Edit                        | Delete                     |                        |                         |                          | 6                        | Change |
|                                                   |                            |                        |                         |                          | <b>100</b>               | User   |
| Date Time Holder Name                             | No. Experiment             | ATM Rotatic Lock Shi   | m Acq Proc User         | Disk                     | Title / Orig Remarks     | s      |
|                                                   |                            |                        |                         |                          |                          |        |
| <u>&lt;</u>                                       |                            |                        |                         |                          |                          | >      |
|                                                   |                            | Busy Unti              | : No Jobs! Day Experime | nts: 00:00 Night Experir | ments: 00:00 User: unive | ersite |
| 💕 start 🛛 🥙 😂 😋 🍓 TOPSPIN 1.3 🛛 🚱 Br              | uker TOPSPIN 1.3 🛛 👌 ICON- | -NMR: spect 🛛 🍎 ICON-N | MR: Automati 🦉 05.bmp - | Paint                    | <b>୭</b> ♥⊗⊠ ः           | :20 PM |

The Insert a name to your experiment (14 characters max.)

| 🔷 ICON-NMR: /   | Automation Nov      | v09-2005-151                                                                                                    | 8-universite |                |                 |              |                |          |                                                                                                    |          |               |              |             |                                         |
|-----------------|---------------------|----------------------------------------------------------------------------------------------------|--------------|----------------|-----------------|--------------|----------------|----------|----------------------------------------------------------------------------------------------------|----------|---------------|--------------|-------------|-----------------------------------------|
| File Run Holder | r View Find Pa      | rameters Option                                                                                                    | s Help       |                |                 |              |                |          |                                                                                                    |          |               |              |             | 11 - 18 - 14 - 14 - 14 - 14 - 14 - 14 - |
|                 |                     | i                                                                                                    |              |                |                 |              |                |          |                                                                                                    |          |               |              |             |                                         |
| Holder Type     | Status Disk         |                                                                                                    | Name         | No. Solvent    | Experi          | ment         |                | Par      | Title / Orig                                                                                                    |          | Pri           | Time User    |             |                                         |
| ▽1 4            | . Available         |                                                                                                    |              | -d)            |                 |              |                |          | 0                                                                                                    |          | 00            | 0            |             |                                         |
| 1.00            | Available D:\Bri    | ker\TOPSPI                                                                                                    | example      | h 🚔 cpcta      | N std           | 1H           |                |          |                                                                                                    |          |               | universit    | 9           |                                         |
|                 |                     |                                                                                                    |              |                |                 |              |                |          |                                                                                                    |          | Lassed Record |              |             |                                         |
|                 |                     |                                                                                                    |              |                |                 |              |                |          |                                                                                                    |          |               |              |             |                                         |
|                 |                     |                                                                                                    |              | •              |                 |              |                |          |                                                                                                    |          |               |              |             |                                         |
|                 |                     |                                                                                                    |              |                |                 |              |                |          |                                                                                                    |          |               |              |             |                                         |
|                 |                     |                                                                                                    |              |                |                 |              |                |          |                                                                                                    |          |               |              |             |                                         |
|                 |                     |                                                                                                    |              |                |                 |              |                |          |                                                                                                    |          |               |              |             |                                         |
|                 |                     |                                                                                                    |              |                |                 |              |                |          |                                                                                                    |          |               |              |             |                                         |
|                 |                     |                                                                                                    |              |                |                 |              |                |          |                                                                                                    |          |               |              |             |                                         |
|                 |                     |                                                                                                    |              |                |                 |              |                |          |                                                                                                    |          |               |              |             |                                         |
|                 |                     |                                                                                                    |              |                |                 |              |                |          |                                                                                                    |          |               |              |             |                                         |
|                 |                     |                                                                                                    |              |                |                 |              |                |          |                                                                                                    |          |               |              |             |                                         |
|                 |                     |                                                                                                    |              |                |                 |              |                |          |                                                                                                    |          |               |              |             |                                         |
|                 |                     |                                                                                                    |              |                |                 |              |                |          |                                                                                                    |          |               |              |             |                                         |
|                 |                     |                                                                                                    |              |                |                 |              |                |          |                                                                                                    |          |               |              |             |                                         |
|                 |                     |                                                                                                    |              |                |                 |              |                |          |                                                                                                    |          |               |              |             |                                         |
|                 |                     |                                                                                                    |              |                |                 |              |                |          |                                                                                                    |          |               |              |             |                                         |
|                 |                     |                                                                                                    |              |                |                 |              |                |          |                                                                                                    |          |               |              |             |                                         |
|                 |                     |                                                                                                    |              |                |                 |              |                |          |                                                                                                    |          |               |              |             |                                         |
|                 |                     |                                                                                                    |              |                |                 |              |                |          |                                                                                                    |          |               |              |             |                                         |
|                 |                     |                                                                                                    |              |                |                 |              |                |          |                                                                                                    |          |               |              |             |                                         |
|                 |                     |                                                                                                    |              |                |                 |              |                |          |                                                                                                    |          |               |              |             |                                         |
|                 |                     |                                                                                                    |              |                |                 |              |                |          |                                                                                                    |          |               |              |             |                                         |
|                 |                     |                                                                                                    |              |                |                 |              |                |          |                                                                                                    |          |               |              |             |                                         |
|                 |                     |                                                                                                    |              |                |                 |              |                |          |                                                                                                    |          |               |              |             |                                         |
|                 |                     |                                                                                                    |              |                |                 |              |                |          |                                                                                                    |          |               |              |             | ch                                      |
| Submit          | t 🛛 🚺 🔝 <u>C</u> ar | icel                                                                                                    | Edit 🚺 Delet |                |                 |              |                |          |                                                                                                    |          |               |              |             | User                                    |
|                 |                     |                                                                                                    |              |                |                 |              | 104000 - 14p   |          |                                                                                                    |          |               |              |             |                                         |
| Date            | Time                | Holder Na                                                                                                    | me           | No. Experiment | ATM             | Rotatic Lock | Shim Acq       | Proc     | User D                                                                                                    | isk      |               | Title / Orig | Remarks     | 5                                       |
|                 |                     |                                                                                                    |              |                |                 |              |                |          |                                                                                                    |          |               |              |             |                                         |
|                 |                     |                                                                                                    |              |                |                 |              |                |          |                                                                                                    |          |               |              |             |                                         |
|                 |                     |                                                                                                    |              |                |                 |              |                |          |                                                                                                    |          |               |              |             |                                         |
|                 |                     |                                                                                                    |              |                |                 |              |                |          |                                                                                                    |          |               |              |             |                                         |
|                 |                     |                                                                                                    |              |                |                 |              |                |          |                                                                                                    |          |               |              |             |                                         |
|                 |                     |                                                                                                    |              |                |                 |              |                |          |                                                                                                    |          |               |              |             |                                         |
|                 |                     |                                                                                                    |              |                |                 |              |                |          |                                                                                                    |          |               |              |             |                                         |
|                 |                     |                                                                                                    |              |                |                 |              |                |          |                                                                                                    |          |               |              |             |                                         |
| <               |                     |                                                                                                    |              |                |                 |              |                |          |                                                                                                    |          |               |              |             | >                                       |
|                 |                     |                                                                                                    |              |                |                 | Busy         | Until: No Job  | s! Day E | xperiments:                                                                                                    | 00:00 Ni | ght Experim   | ents: 00:00  | User: unive | ersite                                  |
| H start         | @ # Co              | TOPSPIN 1.3                                                                                                    | Bruker T     | OPSPIN 1.3     | ICON-NMR: spect |              | CON-NMR: Autom | ati 🔞    | 06.bmp - Paint                                                                                                    | -        |               | 11           | 9. 1 8 0 3  | :21 PM                                  |
| - College       |                     | and the second second sec |              |                |                 | C¥.          |                |          | and the second second se |          |               |              |             | and the second second                   |

 $\bigcirc$  You can select the experiment number (1<n° exp.<999)

| ICON-NMR: Automation Nov09-2005-1518-u         | iniversite        |                                                                                                    |                                                                                                    |                        |                          |                       |
|------------------------------------------------|-------------------|----------------------------------------------------------------------------------------------------|----------------------------------------------------------------------------------------------------|------------------------|--------------------------|-----------------------|
| File Run Holder View Find Parameters Options H | Help              |                                                                                                    |                                                                                                    |                        |                          | and the second second |
| 🕸 🕨 🔯 🗱 i                                      |                   |                                                                                                    |                                                                                                    |                        |                          |                       |
| Holder Type Status Disk Nar                    | me N              | Io. Solvent Experim                                                                                                    | ent                                                                                                    | Par Title / Orig       | Pri Time User            |                       |
| ▽1 k≁1 Available                               |                   |                                                                                                    | 100922                                                                                                    |                        |                          | -di -                 |
| Available D:\Bruker\TOPSPI 🛃 exa               | ample 🛨 1         | 💠 CDCI3 🔪 🛨 N std_1                                                                                                    | H                                                                                                    |                        | universite               |                       |
|                                                |                   | Acetic acetic acetic a<br>Acetic acetic acetic | <pre>cidedd<br/>d6<br/>d6<br/>d6<br/>cotoluene<br/>mizene<br/>hechloride-d2<br/>crile-d3<br/>Solvent (Acetonitrile)<br/>rum-d<br/>vent (Acetonitril/D20)<br/>went (Methanol/D20)<br/>moxide<br/>ether-d10<br/>d8</pre> |                        |                          |                       |
| Submit Gancel                                  | dit 🚺 Delete 🕰    |                                                                                                    |                                                                                                    |                        |                          | Change<br>User        |
|                                                |                   |                                                                                                    |                                                                                                    | 10.5                   | 10.0                     |                       |
| Date Time Holder Name                          | No. Exp           | periment ATM I                                                                                                    | Rotati(Lock Shim Acq Pro                                                                                                    | oc User Disk           | Title / Orig             | Remarks               |
| ٢                                              |                   |                                                                                                    |                                                                                                    |                        |                          | ٤                     |
|                                                |                   |                                                                                                    | Busy Until: No Jobs!                                                                                                    | Day Experiments: 00:00 | Night Experiments: 00:00 | User: universite      |
| 🛃 start 🛛 🕼 🔗 🐚 🚵 TOPSPIN 1.3                  | Bruker TOPSPIN 1. | 3 👌 ICON-NMR: spect                                                                                                    | ICON-NMR: Automati                                                                                                    | 👹 07.bmp - Paint       |                          | 9 V & 21 PM           |

Select your solvent.

| ICON-NMR: Automation Nov09-2005-1518-        | universite                                                                                                    |                                                                                                    |                                                                                                    |                        |                        | - 6 🛛                   |
|----------------------------------------------|----------------------------------------------------------------------------------------------------|----------------------------------------------------------------------------------------------------|----------------------------------------------------------------------------------------------------|------------------------|------------------------|-------------------------|
| File Run Holder View Find Parameters Options | Help                                                                                                    |                                                                                                    |                                                                                                    |                        |                        | and an end of the       |
| 🕸 🕨 🚺 😫 i                                    |                                                                                                    |                                                                                                    |                                                                                                    |                        |                        |                         |
| Holder Type Status Disk Na                   | me No. Sol                                                                                                    | vent Experiment                                                                                                    |                                                                                                    | Par Title / Orig       | Pri Time Us            | er                      |
| ▽1 ¥←1 Available                             | 180 - 180 - 180 - 180 - 180 - 180 - 180 - 180 - 180 - 180 - 180 - 180 - 180 - 180 - 180 - 180 - 180 - 180 - 180 | 13                                                                                                    | 2                                                                                                    |                        |                        | (h                      |
| Available D:\Bruker\TOPSPI 🛃 ex              | ample 📃 1 🖨 CDC                                                                                                 | CI3 🛃 N std 1H                                                                                                    | Ŧ                                                                                                    |                        | un 🚺                   | iversite                |
|                                              |                                                                                                    | N std_1H<br>N std_12C<br>N std_12C<br>N std_PT<br>N std_COS<br>C COSY4SS<br>N std_COS<br>C HMCC<br>N std_GHM<br>N std_GHM<br>N std_GHM<br>N std_GHM<br>N std_GHM | IH standard<br>13C standard<br>APT standard<br>APT standard<br>APT standard<br>V CoSY gradient<br>V CoSY gradient<br>V CoSY gradient<br>V SW opt. COSY<br>SY_bis<br>sw opt. HMQC<br>0C 1H-13C correl<br>BC 1H-13C long o<br>ESY NOESY (mixing<br>31P standard                                                                                                    | Hard<br>               |                        |                         |
| 🛛 🗹 Submit                                   | dit 🕼 Delete Add                                                                                                |                                                                                                    |                                                                                                    |                        |                        | Change<br>User          |
| Date Time Holder Name                        | No. Experimen                                                                                                   | at ATM Rota                                                                                                    | atir Lock Shim Aca Pr                                                                                                    | oc User Disk           | Title                  | Orig Remarks            |
|                                              |                                                                                                    |                                                                                                    |                                                                                                    |                        |                        |                         |
| 1                                            |                                                                                                    |                                                                                                    |                                                                                                    |                        |                        |                         |
|                                              |                                                                                                    |                                                                                                    | le un ner d                                                                                                    |                        | line i i i             |                         |
|                                              |                                                                                                    |                                                                                                    | Price ( 100 Participation ( 100 Participation | Day Experiments: 00:00 | INIGHT Experiments: 00 | 0.00   User: Universite |
| Start 🕼 🥲 🖉 🐠 TOPSPIN 1.3                    | Bruker TOPSPIN 1.3                                                                                              | ICON-NMR: spect                                                                                                    | 🔜 ICON-NMR: Automati                                                                                                    | 👹 08.bmp - Paint       |                        | 🧐 🔰 🌄 🖉 3:22 PM         |

Select your experiment.

| ICON-NMR: Automation Nov09                   | -2005-1530-universite |              |                    |             |                 |             |                |                |              | <b>- - X</b>      |
|----------------------------------------------|-----------------------|--------------|--------------------|-------------|-----------------|-------------|----------------|----------------|--------------|-------------------|
| File Run Holder View Find Param              | eters Options Help    |              |                    |             |                 |             |                |                |              |                   |
| 🕸 🕨 🔟 🔕 🗱 i                                  | ]                     |              |                    |             |                 |             |                |                |              |                   |
| Holder Type Status Disk                      | Name                  | No. Solv     | ent Experiment     |             |                 | Par Title   | / Orig         | Pri            | Time User    |                   |
| 🗢 1 🛛 🚽 🚧 🗸 🗸 🗸 🗸 🗸 🗸 🕹                      |                       |              |                    |             |                 |             |                |                |              |                   |
| Available D:\Bruker                          | \TOPSPI 🛃 example     |              | 13 🛃 N std_1H      |             | Ŧ               |             |                |                | universite   |                   |
|                                              |                       |              |                    |             |                 | G           | 16.0186        | [mm]           |              |                   |
|                                              |                       |              |                    |             |                 | O1P         | 6.000          | The second     |              |                   |
|                                              |                       |              |                    |             |                 | D1          | 3              |                |              |                   |
|                                              |                       |              |                    |             |                 | NS          | 16             |                |              |                   |
|                                              |                       |              |                    |             |                 | D8          | 0              |                |              |                   |
|                                              |                       |              |                    |             |                 |             |                |                |              |                   |
|                                              |                       |              |                    |             |                 | OK          |                |                |              |                   |
|                                              |                       |              |                    |             |                 |             |                |                |              |                   |
|                                              |                       |              |                    |             |                 |             |                |                |              |                   |
|                                              |                       |              |                    |             |                 |             |                |                |              |                   |
|                                              |                       |              |                    |             |                 |             |                |                |              |                   |
|                                              |                       |              |                    |             |                 |             |                |                |              |                   |
|                                              |                       |              |                    |             |                 |             |                |                |              |                   |
|                                              |                       |              |                    |             |                 |             |                |                |              |                   |
|                                              |                       |              |                    |             |                 |             |                |                |              |                   |
|                                              |                       |              |                    |             |                 |             |                |                |              |                   |
|                                              |                       |              |                    |             |                 |             |                |                |              |                   |
|                                              |                       |              |                    |             |                 |             |                |                |              |                   |
|                                              |                       |              |                    |             |                 |             |                |                |              |                   |
|                                              |                       |              |                    |             |                 |             |                |                |              |                   |
|                                              |                       |              |                    |             |                 |             |                |                |              |                   |
|                                              |                       |              |                    |             |                 |             |                |                |              |                   |
|                                              |                       | Add          | 14                 |             |                 |             |                |                |              | Change            |
| 🛛 🜌 Submit                                   |                       | Delete Copy  | 1 🖨                |             |                 |             |                |                |              | User              |
| Date Time                                    | Holder Name           | No Experimen | t ATM Bot          | atir Lock 🤤 | ibim Aca Pro    | nr. Liser   | Disk           |                | Title / Oria | Bemarks           |
| LEAST ALL ALL ALL ALL ALL ALL ALL ALL ALL AL |                       |              |                    |             |                 |             |                |                | 1.000 / 000  |                   |
|                                              |                       |              |                    |             |                 |             |                |                |              |                   |
|                                              |                       |              |                    |             |                 |             |                |                |              |                   |
|                                              |                       |              |                    |             |                 |             |                |                |              |                   |
|                                              |                       |              |                    |             |                 |             |                |                |              |                   |
|                                              |                       |              |                    |             |                 |             |                |                |              |                   |
|                                              |                       |              |                    |             |                 |             |                |                |              |                   |
| 21                                           |                       |              |                    |             |                 |             |                |                |              |                   |
|                                              |                       |              |                    | Durrent     | the second of   | Day Durani  | anta, co.co.   | liabt Commi    | antes course | Lines, university |
|                                              | 1.4                   | 1            | 5                  | Busy Ur     | IUI: NO JODS! [ | Jay Experim | ents: 00:00  1 | Night Experime | ents: 00:00  | User: Universite  |
| 💕 start 🔰 📴 😂 🐚 🛯 🦉                          | 10.bmp - Paint 🎂      | TOPSPIN 1.3  | Bruker TOPSPIN 1.3 | ICON        | I-NMR: spect    | 🖉 ICON-N    | MR: Automati   |                |              | 😕 💛 🏵 🙋 3:31 PM   |

Thange the default parameters if you want (see next page)

## **Parameters**

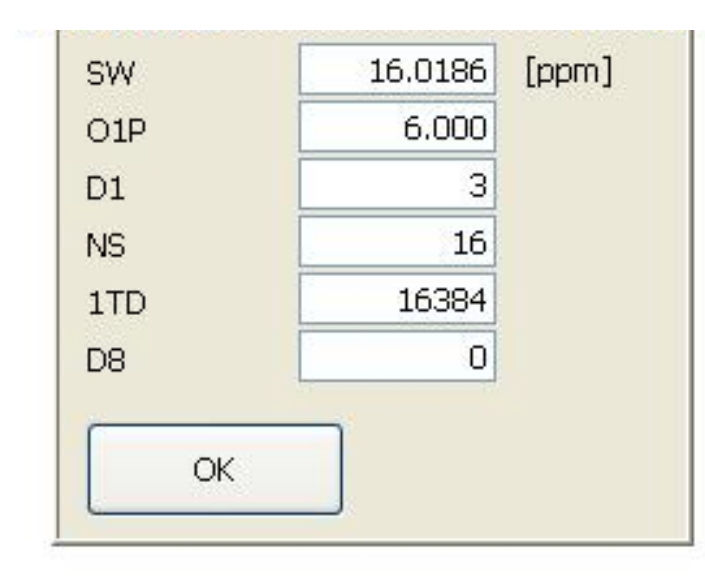

- •SW : Spectral Window (in ppm)
- •O1P : Middle of the Spectral Window (in ppm)
- •D1 : Relaxation Delay (in sec)
- •NS : Number of Scan
- •1td : Number of FID in 2D experiment (default=256)
- •D8 : mixing time (Noesy) (in sec, default = 0.05 sec.)

| ICON-NMR: Automation Nov09-2005-15                                                                               | 30-universite |                   |                     |                         |                             |                              |                  |               |                                                                                                    |
|----------------------------------------------------------------------------------------------------|---------------|-------------------|---------------------|-------------------------|-----------------------------|------------------------------|------------------|---------------|----------------------------------------------------------------------------------------------------|
| File Run Holder View Find Parameters Optio                                                                       | ns Help       |                   |                     |                         |                             |                              |                  |               | 10.000 A.000 A.000 A.000 A.000 A.000 A.000 A.000 A.000 A.000 A.000 A.000 A.000 A.000 A.000 A.000 A.000 A.000 A |
| 🕸 🕨 🔟 🞑 🗱 i                                                                                                    |               |                   |                     |                         |                             |                              |                  |               |                                                                                                    |
| Holder Type Status Disk                                                                                          | Name          | No. Solvent       | Experiment          |                         | Pa                          | r Title / Orig               | Pri              | Time Use      | er                                                                                                    |
| ▽1 🗤 Vailable                                                                                                    |               |                   |                     |                         |                             |                              |                  |               |                                                                                                    |
| Available D:\Bruker\TOPSPI                                                                                       | example 🛃     | 1 🗘 CDCl3 💽 I     | N std 1H            |                         | Ð                           |                              |                  | 00:00:24 univ | versite                                                                                                    |
|                                                                                                    |               |                   |                     |                         |                             |                              |                  |               |                                                                                                    |
|                                                                                                    |               |                   |                     |                         |                             |                              |                  |               |                                                                                                    |
|                                                                                                    |               |                   |                     |                         |                             |                              |                  | ·             |                                                                                                    |
|                                                                                                    |               |                   |                     |                         |                             |                              |                  |               |                                                                                                    |
|                                                                                                    |               |                   |                     |                         |                             |                              |                  |               |                                                                                                    |
|                                                                                                    |               |                   |                     |                         |                             |                              |                  |               |                                                                                                    |
|                                                                                                    |               |                   |                     |                         |                             |                              |                  |               |                                                                                                    |
|                                                                                                    |               |                   |                     |                         |                             |                              |                  |               |                                                                                                    |
|                                                                                                    |               |                   |                     |                         |                             |                              |                  |               |                                                                                                    |
|                                                                                                    |               |                   |                     |                         |                             |                              |                  |               |                                                                                                    |
|                                                                                                    |               |                   |                     |                         |                             |                              |                  |               |                                                                                                    |
|                                                                                                    |               |                   |                     |                         |                             |                              |                  |               |                                                                                                    |
|                                                                                                    |               |                   |                     |                         |                             |                              |                  |               |                                                                                                    |
|                                                                                                    |               |                   |                     |                         |                             |                              |                  |               |                                                                                                    |
|                                                                                                    |               |                   |                     |                         |                             |                              |                  |               |                                                                                                    |
|                                                                                                    |               |                   |                     |                         |                             |                              |                  |               |                                                                                                    |
|                                                                                                    |               |                   |                     |                         |                             |                              |                  |               |                                                                                                    |
|                                                                                                    |               |                   |                     |                         |                             |                              |                  |               |                                                                                                    |
|                                                                                                    |               |                   |                     |                         |                             |                              |                  |               |                                                                                                    |
|                                                                                                    |               |                   |                     |                         |                             |                              |                  |               |                                                                                                    |
|                                                                                                    |               |                   |                     |                         |                             |                              |                  |               |                                                                                                    |
|                                                                                                    |               |                   |                     |                         |                             |                              |                  |               |                                                                                                    |
|                                                                                                    |               |                   |                     |                         |                             |                              |                  |               |                                                                                                    |
|                                                                                                    |               |                   |                     |                         |                             |                              |                  |               |                                                                                                    |
| Submit Gancel                                                                                                    | Edit 🕜 Delete | Add 1 🖨           |                     |                         |                             |                              |                  |               |                                                                                                    |
|                                                                                                    |               | Copy 1            |                     |                         |                             |                              |                  |               | Voser                                                                                                    |
| Date Time Holder N                                                                                               | lame No.      | Experiment A      | TM Rotatic          | Lock Shim               | Acq Proc                    | User Dis                     | k                | Title / Orig  | g Remarks                                                                                                    |
| A Arrestor A Arrestor He                                                                                         |               | Lozon Lozon Auro  |                     |                         | -increase - I have a second | - Jene                       |                  | 1             |                                                                                                    |
|                                                                                                    |               |                   |                     |                         |                             |                              |                  |               |                                                                                                    |
|                                                                                                    |               |                   |                     |                         |                             |                              |                  |               |                                                                                                    |
|                                                                                                    |               |                   |                     |                         |                             |                              |                  |               |                                                                                                    |
|                                                                                                    |               |                   |                     |                         |                             |                              |                  |               |                                                                                                    |
|                                                                                                    |               |                   |                     |                         |                             |                              |                  |               |                                                                                                    |
|                                                                                                    |               |                   |                     |                         |                             |                              |                  |               |                                                                                                    |
|                                                                                                    |               |                   |                     |                         |                             |                              |                  |               |                                                                                                    |
| <                                                                                                    |               |                   |                     |                         |                             |                              |                  | )             | >                                                                                                    |
|                                                                                                    |               |                   |                     | Busy Until: N           | o Jobs! Da                  | y Experiments: 0             | 0:00 Night Exper | ments: 00:00  | User: universite                                                                                               |
| and the second second second second second second second second second second second second second second second | T w           | The second second | AND STORE OF STREET | Constant and the second | and all                     | And the second second second | 1989             |               |                                                                                                    |

Tou can see the experiment time.

| ICON-NMR: Automation Nov09-2       | 005-1530-universite           |                |                   |                   |             |                        |                  |                  | - ē 🛛            |
|------------------------------------|-------------------------------|----------------|-------------------|-------------------|-------------|------------------------|------------------|------------------|------------------|
| File Run Holder View Find Paramete | rs Options Help               |                |                   |                   |             |                        |                  |                  |                  |
| 🕸 🕨 💷 🔯 i                          |                               |                |                   |                   |             |                        |                  |                  |                  |
| Holder Type Status Disk            | Name                          | No. Solvent    | Experiment        |                   | Par         | Title / Orig           | Pri T            | ime User         |                  |
| 🗢 1 🛛 🖌 🕶 1 Available              |                               |                |                   |                   |             |                        | (h) - 11         |                  |                  |
| Available D:\Bruker\T              | OPSPI 🛃 example               | 1 🔷 CDCl3      | N std_1H          |                   | 🛨 🚺 🚸       | Example 1              | 00               | 0:00:24 universi | te               |
|                                    | or or µi≊ example             |                | <b>V</b> 3 CC_111 |                   |             | Example 1<br>Set Title | Set & Copy Title |                  |                  |
|                                    |                               |                |                   |                   |             |                        |                  |                  |                  |
| Umit Gancel                        | <b>    </b> Edit <b>()</b> De | elete Copy 1 🔹 |                   |                   |             |                        |                  |                  | Change<br>User   |
| Date Time                          | Holder Name                   | No. Experiment | ATM Rotatio       | Lock Shim Acq     | Proc Us     | er Disk                |                  | Title / Orig     | Remarks          |
| <                                  |                               | Ш              |                   |                   |             |                        |                  |                  | X                |
|                                    |                               |                |                   | Busy Until: No Jo | bs! Day Exc | eriments: 00:00        | Night Experimer  | nts: 00:00 U     | Jser: universite |
| 🐉 start 🛛 🙆 😂 🐚 👔                  | 2.bmp - Paint 🛛 🎍 TOPS        | PIN 1.3        | er TOPSPIN 1.3    | ICON-NMR: spect   |             | CON-NMR: Automati      |                  | 9                | 🛛 😻 🥸 🙆 3:33 PM  |

Tyou can put a title and click on 'Set Title'

| 🌻 ICON-NMR: Au                              | itomation Nov09-2    | 2005-1530-univers      | ite                 |            |            |               |           |            |                       |                 |                   |          | _ @ 🛛          |
|---------------------------------------------|----------------------|------------------------|---------------------|------------|------------|---------------|-----------|------------|-----------------------|-----------------|-------------------|----------|----------------|
| File Run Holder                             | View Find Paramete   | ers Options Help       |                     |            |            |               |           |            |                       |                 |                   |          |                |
| 🀲 🕨 🚥                                       | 🙆 🗱 i                |                        |                     |            |            |               |           |            |                       |                 |                   |          |                |
| Holder Type S                               | Status Disk          | Name                   | No.                 | Solvent    | Experiment |               |           | Par        | Title / Orig          | Pri             | Time Us           | er       |                |
| ▽1 <b>    (~</b> 1 A                        | vailable             | 1                      |                     |            | 1.         |               |           |            |                       | 13              |                   |          |                |
|                                             | vailable D:\Bruker\T |                        | <b>↓</b> 1 <b>↓</b> |            | N std 1H   |               |           | +          | Example 1             |                 | 00:00:24 un       | iversite |                |
| Subr<br>Cann<br>Edit<br>Dele<br>Add<br>Copy | y                    | OPSPI <b>(</b> example |                     |            | N STO_1H   |               |           |            | j <u>aj Example 1</u> |                 | <u>0000024</u> un | iversite |                |
| Submit                                      | Cancel               | Edit                   | Delete Copy         |            |            |               |           |            |                       |                 |                   |          | Change<br>User |
| Date                                        | Time                 | Holder Name            | No. Experir         | ment       | ATM Rota   | tic Lock Shir | n Acq     | Proc U     | ser Disk              |                 | Title / Or        | g        | Remarks        |
|                                             |                      |                        |                     |            |            |               |           |            |                       |                 |                   |          |                |
| <u> </u>                                    |                      |                        |                     |            |            |               |           | - <u>r</u> |                       | 1               |                   |          | 2              |
|                                             |                      |                        |                     |            |            | Busy Until    | : No Jobs | Day Exp    | periments: 00:00      | 0 Night Experin | nents: 00:0       | 0 User:  | universite     |
| 🛃 start                                     | 🕼 😂 😂 🚺 1            | 3.bmp - Paint          | TOPSPIN 1.3         | 🖉 Bruker T | OPSPIN 1.3 | 👌 ICON-N      | MR: spect | ٢          | ICON-NMR: Automati.   |                 |                   | 9,04     | 🇞 🙆 3:34 РМ    |

<sup>cr</sup> You can acquired another experiment on the same sample by a right click on the <sup>13</sup> selected line and select 'Add' (or click on the Icon 'Add' at the bottom of the page)

| ICON-    | NMR: A         | utomatic  | on Nov09-2005-'  | 1530-univers    | site   |          |              |                                                                                                    |                                                                    |                                                                                                    |                                                                      |                                                      |          |               |             |            |              |
|----------|----------------|-----------|------------------|-----------------|--------|----------|--------------|----------------------------------------------------------------------------------------------------|--------------------------------------------------------------------|----------------------------------------------------------------------------------------------------|----------------------------------------------------------------------|------------------------------------------------------|----------|---------------|-------------|------------|--------------|
| File Run | Holder         | View Fi   | nd Parameters Op | ptions Help     |        |          |              |                                                                                                    |                                                                    |                                                                                                    |                                                                      |                                                      |          |               |             |            |              |
| *        |                |           | <b>%</b> i       |                 |        |          |              |                                                                                                    |                                                                    |                                                                                                    |                                                                      |                                                      |          |               |             |            |              |
| Holder 1 | Туре           | Status    | Disk             | Name            |        | No.      | Solvent      | Experiment                                                                                                    |                                                                    |                                                                                                    | Par                                                                  | Title / O                                            | rig      | Pri           | Time (      | Jser       |              |
| ▽1       | 1 C-2          | Available |                  |                 |        |          |              |                                                                                                    |                                                                    |                                                                                                    |                                                                      |                                                      |          |               |             |            |              |
| -        | the .          | Available | D:\Bruker\TOPSP  | I 🛃 example     |        | 1        | CDCl3        | N std_1H                                                                                                    |                                                                    | Ŀ                                                                                                    |                                                                      | 📓 Exan                                               | nple 1   |               | 00:00:24 t  | universite |              |
|          | 169            | Available | D:\Bruker\TOPSPI | I 🛃 example     |        | 2        | CDCl3        | N std_13C                                                                                                    | 13C stan                                                           | idard 🛃                                                                                                    |                                                                      | 📓 Exan                                               | nple 1   |               | Ų           | universite |              |
|          |                |           |                  |                 |        |          |              | <pre>N std_IH<br/>N std_I3C<br/>N std_APT<br/>N std_PEPTJ<br/>N std_COSY<br/>C COSY45SW<br/>N std_GCOSJ<br/>C HMCC<br/>N std_GHMCC<br/>N std_GHMCC<br/>N std_GHMCC<br/>N std_GHMCC<br/>N std_GHMCC<br/>N std_GHMCC<br/>N std_GHMCC</pre> | IF<br>135 DB<br>Y CC<br>ST<br>Y_bis<br>C IF<br>C IF<br>SY NG<br>31 | n standard<br>3C standard<br>PT standard<br>EPT135 stan<br>OSY gradien<br>w opt. COSY.<br>w opt. HMQC<br>H-13C corre.<br>H-13C long o<br>DESY (mixin<br>IP standard | dard<br>t<br>adients<br>45 (magn.<br>lation:<br>distance<br>g time o | n. mode)<br>mode)<br>inverse :<br>correl<br>18=50ms) | mode     |               |             |            |              |
|          | <u>S</u> ubmit |           |                  | <b>₽</b> ∎ Edit |        |          | _ 1 <b>‡</b> |                                                                                                    |                                                                    |                                                                                                    |                                                                      |                                                      |          |               |             |            | Char<br>Use  |
| Date     |                | Time      | Holder           | r Name          |        | No. Expe | iment        | ATM Rotati                                                                                                    | ic Lock Shir                                                       | m Acq Pr                                                                                                    | roc U:                                                               | ser                                                  | Disk     |               | Title / C   | Drig       | Remarks      |
|          |                |           |                  |                 |        |          |              |                                                                                                    |                                                                    |                                                                                                    |                                                                      |                                                      |          |               |             |            |              |
| <        |                |           |                  |                 |        |          |              |                                                                                                    |                                                                    |                                                                                                    | r                                                                    |                                                      |          |               | J           |            |              |
|          | _              |           |                  |                 |        |          |              |                                                                                                    | Busy Until                                                         | I: No Jobs!                                                                                                    | Day Exp                                                              | periment                                             | s: 00:00 | Night Experim | ients: 00:/ | 00 User    | : universite |
| 💾 sta    | nt I           | 6 0       | 😂 🦉 14.bmp       | - Paint         | TOPSPI | IN 1.3   | 💩 Bruk       | er TOPSPIN 1.3                                                                                                    | CON-N                                                              | IMR: spect                                                                                                    | 00                                                                   | CON-NMR:                                             | Automati |               |             | 9.1        | 🏀 🙆 3:35 PM  |

Select the second experiment and its parameters (and the title if you want) as
 14 before.

| 🚔 ICON-NMR: A   | Automation No | v09-2005-153     | 80-universite |             |             |                   |           |               |         |           |               |                |            |          | - 🖻 🛛          |
|-----------------|---------------|------------------|---------------|-------------|-------------|-------------------|-----------|---------------|---------|-----------|---------------|----------------|------------|----------|----------------|
| File Run Holder | View Find Pa  | arameters Option | ns Help       |             |             |                   |           |               |         |           |               |                |            |          |                |
| 🕸 🕨 🛛           |               | i                |               |             |             |                   |           |               |         |           |               |                |            |          |                |
| Holder Type     | Status Disk   |                  | Name          |             | No. Solvent | Experiment        |           |               | Par     | Title     | e / Orig      | Pri 1          | ime Us     | er       |                |
| ▽1 1€€~2        | Available     |                  | 2             | 8           |             | 10                |           |               | 1       |           |               | 06             |            |          |                |
| i <b>4</b> 4-   | A             | ker\TOPSPI       | example       | Ł           | 1 🖨 CDCl3   | N std_1H          |           |               | E 🖸     |           | Example 1     |                | 0:00:24 un | iversite |                |
|                 | A' Cancel     | ker\TOPSPI       | example       | Đ           | 2 CDCl3     | N std_13C         | 130       | standard      | Ð.      |           | Example 1     | 🔟 🖸 o          | 0:49:40 ur | iversite |                |
|                 | Edit          |                  |               |             |             |                   |           |               |         |           |               |                |            |          |                |
|                 | Delete        |                  |               |             |             |                   |           |               |         |           |               |                |            |          |                |
|                 | Add           | 1                |               |             |             |                   |           |               |         |           |               |                |            |          |                |
|                 | Сору          | _                |               |             |             |                   |           |               |         |           |               |                |            |          |                |
|                 |               |                  |               |             |             |                   |           |               |         |           |               |                |            |          |                |
|                 |               |                  |               |             |             |                   |           |               |         |           |               |                |            |          |                |
|                 |               |                  |               |             |             |                   |           |               |         |           |               |                |            |          |                |
|                 |               |                  |               |             |             |                   |           |               |         |           |               |                |            |          |                |
|                 |               |                  |               |             |             |                   |           |               |         |           |               |                |            |          |                |
|                 |               |                  |               |             |             |                   |           |               |         |           |               |                |            |          |                |
|                 |               |                  |               |             |             |                   |           |               |         |           |               |                |            |          |                |
|                 |               |                  |               |             |             |                   |           |               |         |           |               |                |            |          |                |
|                 |               |                  |               |             |             |                   |           |               |         |           |               |                |            |          |                |
|                 |               |                  |               |             |             |                   |           |               |         |           |               |                |            |          |                |
|                 |               |                  |               |             |             |                   |           |               |         |           |               |                |            |          |                |
|                 |               |                  |               |             |             |                   |           |               |         |           |               |                |            |          |                |
|                 |               |                  |               |             |             |                   |           |               |         |           |               |                |            |          |                |
|                 |               |                  |               |             |             |                   |           |               |         |           |               |                |            |          |                |
|                 |               |                  |               |             |             |                   |           |               |         |           |               |                |            |          |                |
|                 |               |                  |               |             |             |                   |           |               |         |           |               |                |            |          |                |
|                 |               |                  |               |             |             |                   |           |               |         |           |               |                |            |          |                |
| _               |               |                  |               |             |             |                   |           |               |         |           |               |                |            |          |                |
| Submit          | : 🚺 🕅 🖸       |                  | Edit 🛛        | Delete      | Add 1 🖨     |                   |           |               |         |           |               |                |            |          | Change<br>User |
| Date            | Time          | Holder N         | lame          | No. E       | Experiment  | ATM Rota          | atir Lock | Shim Aca      | Proc    | User      | Disk          |                | Title / Or | ia       | Remarks        |
|                 |               | A. A CONTRACTOR  |               |             |             | Ratation (Rotting | 1         | 1             | •H&     |           | American      |                | A. 222     | 2        |                |
|                 |               |                  |               |             |             |                   |           |               |         |           |               |                |            |          |                |
|                 |               |                  |               |             |             |                   |           |               |         |           |               |                |            |          |                |
|                 |               |                  |               |             |             |                   |           |               |         |           |               |                |            |          |                |
|                 |               |                  |               |             |             |                   |           |               |         |           |               |                |            |          |                |
|                 |               |                  |               |             |             |                   |           |               |         |           |               |                |            |          |                |
|                 |               |                  |               |             |             |                   |           |               |         |           |               |                |            |          |                |
|                 |               |                  |               |             |             |                   |           |               |         |           |               |                |            |          |                |
| <u>&lt;</u>     |               |                  |               |             |             |                   | -         |               |         |           |               |                |            |          | 2              |
|                 |               |                  |               |             |             |                   | Busy      | Until: No Jo  | bs! Day | / Experin | nents: 00:00  | Night Experime | nts: 00:0  | 0 User:  | universite     |
| 🛃 start         | 6 8 🐚         | 👹 16.bmp - Pa    | int 🧶         | TOPSPIN 1.3 | 💩 Bruk      | er TOPSPIN 1.3    | 🤄 🔅 IC    | ON-NMR: speci | t       | icon:     | NMR: Automati |                |            | 9.04     | 🏷 🙆 3:37 PM    |

Click on 'Submit' for each line (right click on each line or Submit icon at the 15 bottom of the page).

| CON-NMR: A      | utomation Nov09-                                                      | 2005-1530-univers | ite            |                  |                |                        |          |                   |               |              |               | - C X      |
|-----------------|-----------------------------------------------------------------------|-------------------|----------------|------------------|----------------|------------------------|----------|-------------------|---------------|--------------|---------------|------------|
| File Run Holder | View Find Paramel                                                     | ters Options Help |                |                  |                |                        |          |                   |               |              |               | . [ _ ]    |
|                 | ) 🙆 🗱 🚺                                                               |                   |                |                  |                |                        |          | Goto Sample 1     |               |              |               |            |
| Holder Type     | Status Disk                                                           | Name              | No. Solv       | ent Exper        | iment          |                        | Par      | Title / Orig      | Pri           | Time Us      | er            |            |
| ▽1 1€~2         | Running                                                               |                   |                |                  |                |                        |          |                   |               |              |               |            |
| - (tr           | Running D:\Bruker\`                                                   | TOPSPIN example   | 1 CDC          | 3 std_1          | Н              |                        |          | Example 1         |               | 00:00:24 uni | /ersite       |            |
|                 | Autolate Dataset<br>Submit<br>Cancel<br>Edit<br>Delete<br>Add<br>Copy | TOPSPI            | 2 🗘 CDC        | 3 Inject/Eject   | 13C 13C st     | routine                |          | Example 1         |               | 00:49:40 uni | versite       |            |
|                 |                                                                       |                   |                |                  |                |                        |          |                   |               |              |               |            |
| 📔 🗹 Submit      |                                                                       |                   | Delete Copy    |                  |                |                        |          |                   |               |              | 9             | User User  |
| Date            | Time                                                                  | Holder Name       | No. Experiment | t ATM            | Rotatic Lock 5 | Shim Acg P             | Proc Use | er Disk           |               | Title / Ori  | Rer           | marks      |
| 2005-11-09      | 15:38:23                                                              | 1 example         | 1 std_1H       | H. Martin        | -Hannes - Ha   | مالى <u>ئەرىمە</u> للە | univ     | versite D:\Bruker | TOPSPIN       | Example 1    | in the second |            |
|                 |                                                                       |                   |                |                  |                |                        |          |                   |               |              |               |            |
| <u>&lt;</u>     |                                                                       |                   |                |                  |                |                        |          |                   |               | )            |               | >          |
|                 |                                                                       |                   |                |                  | Busy Until     | Wed 15:42              | Day Expe | eriments: 00:00   | Night Experin | nents: 00:00 | User: u       | iniversite |
| 🛃 start         | 000 1                                                                 | 17.bmp - Paint    | TOPSPIN 1.3    | Bruker TOPSPIN : | 1.3 🧔 ICOI     | N-NMR: spect           | 🌖 IC     | ON-NMR: Automati  |               |              | 9.08          | 3:38 PM    |

The Click OK to eject.

| CON-NMR: Autom                                                                                                    | ation Nov09-2005-15.   | 30-universite |                                         |                                                                                 |                    |                  |                     |                 | _ B 🔀            |
|----------------------------------------------------------------------------------------------------|------------------------|---------------|-----------------------------------------|---------------------------------------------------------------------------------|--------------------|------------------|---------------------|-----------------|------------------|
| File Run Holder View                                                                                                    | Find Parameters Option | ns Help       |                                         |                                                                                 |                    | -                |                     |                 |                  |
| Image: A state of the state of the state | ) 🎎 i                  |               |                                         |                                                                                 |                    | Goto Samp        | le 1                |                 | 2 🛋 🔂            |
| Holder Type Statu                                                                                                    | ıs Disk                | Name          | No. Solvent                             | Experiment                                                                      | Par                | Title / Orig     | Pri Time            | User            |                  |
| 🗢 1 🛛 🛛 😾 🗠 2 Runni                                                                                                    | ng                     |               |                                         |                                                                                 | 0.                 | - 65             | 8                   |                 |                  |
| 🖌 😽 🕹                                                                                                    | ing D:\Bruker\TOPSPIN  | example       | 1 CDCl3                                 | std_1H                                                                          | به 🌄               | 🎍 Example 1      | IIII 🦲 00:00        | ):24 universite |                  |
| i 🏕 🛛 Queu                                                                                                    | ed D:\Bruker\TOPSPIN   | example       | 2 CDCl3                                 | std_13C                                                                         |                    | Example 1        | 00:49               | 9:40 universite |                  |
|                                                                                                    |                        |               | Inject/Eject<br>Please<br>mage<br>Click | ct<br>se Insert your new samp<br>net when the lift is on.<br>here when finished | le on top of the   |                  |                     |                 |                  |
| Submit                                                                                                    |                        | Edit 🚺 Delete | Add 1<br>Copy 1                         |                                                                                 |                    |                  |                     |                 | Change<br>User   |
| Date                                                                                                    | me Holder N            | lame N        | lo. Experiment                          | ATM Rotatic Lock                                                                | Shim Acq Proc      | User Dis         | ik                  | Title / Orig    | Remarks          |
| 2005-11-09 15                                                                                                    | 5:38:23 1 e            | xample        | 1 std_1H                                |                                                                                 |                    | universite D:1   | Bruker\TOPSPIN      | Example 1       |                  |
| <                                                                                                    |                        |               |                                         |                                                                                 |                    |                  |                     |                 | 8                |
|                                                                                                    |                        |               |                                         | Busy Un                                                                         | til: Wed 16:33 Day | y Experiments: 0 | 0:50 Night Experime | nts: 00:00      | User: universite |
|                                                                                                    |                        | . The second  |                                         |                                                                                 | 1                  | -                |                     |                 |                  |

Insert your sample + 'spinner' at the top of the magnet after having calibrated
 it in the adequate gauge and Click OK.

| 🔅 ICON-NMR: A    | utomation Nov09-2005-15     | 530-universite |                |                  |              |                                                                                                    |                                                                                                    |                |                   |                     |                   |
|------------------|-----------------------------|----------------|----------------|------------------|--------------|----------------------------------------------------------------------------------------------------|----------------------------------------------------------------------------------------------------|----------------|-------------------|---------------------|-------------------|
| File Run Holder  | View Find Parameters Option | ions Help      |                |                  |              |                                                                                                    |                                                                                                    |                |                   |                     |                   |
| * > 00           | 🙆 🗱 i                       |                |                |                  |              |                                                                                                    |                                                                                                    | ATM            | 1 Running         |                     | 🌋 🔐 🔛             |
| Holder Type      | Status Disk                 | Name           | No. Solve      | ent Experii      | ment         |                                                                                                    | Pa                                                                                                    | r Title / Orig | Pri               | Time User           |                   |
| ▼1 <b> {~</b> 2F | Running                     |                |                |                  |              |                                                                                                    | (A)                                                                                                    |                |                   | 1                   | 50<br>            |
| Her F            | Running D:\Bruker\TOPSPIN   | example        | 1 CDCK         | 3 std_1⊦         | ł            |                                                                                                    |                                                                                                    | 🎄 Example 1    |                   | 00:00:24 universite |                   |
| i de- (          | Queued D:\Bruker\TOPSPIN    | example        | 2 CDCK         | 3 std_13         | ić           |                                                                                                    | 1                                                                                                    | Example 1      |                   | 00:49:40 universite |                   |
|                  |                             |                |                |                  |              |                                                                                                    |                                                                                                    |                |                   |                     |                   |
| 📗 🗹 Submit       |                             |                | Delete         |                  |              |                                                                                                    |                                                                                                    |                |                   |                     | Change<br>User    |
| Date             | Time Holder                 | Name           | No. Experiment | t ATM            | Rotatic Lock | Shim                                                                                                    | Acq Proc                                                                                                    | User           | Disk              | Title / Orig        | Remarks           |
| 2005-11-09       | 15:38:23 1 6                | example        | 1 std_1H       |                  |              |                                                                                                    |                                                                                                    | universite     | D:\Bruker\TOPSPIN | Example 1           |                   |
| 4                |                             |                |                |                  |              |                                                                                                    |                                                                                                    |                |                   |                     | 3                 |
|                  |                             |                |                |                  | Buevel       | Intil: Wed                                                                                                    | 16:33                                                                                                    | v Eyneriment   |                   | periments: 00:00    | Liser: Universite |
| H start          | 1 19 hrs P                  | Paint 100      | TOPSPIN 1.3    | Bruker TOPSPIN 1 | jousy c      | ICON-MMR - c                                                                                                    | nect                                                                                                    |                |                   | Johnnends, 00.00    |                   |
| Stant            | g astonip is                |                |                |                  |              | ACT AND A DESCRIPTION OF A DESCRIPTION OF A DESCRIPTION O | Contraction of the second second second second second second second second second second second second second s | Telenarranine  | and a competent   |                     |                   |

Tour first experiment start and the second will be done after.

| ICON-NMR: Automation Nov09-2005-1       | 530-universite                            |                 |             |                 |                 |                |            |                      |                 | LĒ                                                                                                    |
|-----------------------------------------|-------------------------------------------|-----------------|-------------|-----------------|-----------------|----------------|------------|----------------------|-----------------|----------------------------------------------------------------------------------------------------|
| File Run Holder View Find Parameters Op | tions Help                                |                 |             |                 |                 |                |            |                      |                 | 1.2.2.2.00.000                                                                                                    |
| 🕸 🕨 🚺 🗱 i                               |                                           |                 |             |                 |                 | ZG In          | Progress   |                      | <b>M</b>        | 🏩 🔜                                                                                                    |
| Holder Type Status Disk                 | Name                                      | No. Solvent     | Experiment  |                 | Pa              | r Title / Orig |            | Pri Time             | User            |                                                                                                    |
| ▽1 ¥≁2 Running                          | di la la la la la la la la la la la la la |                 |             |                 | 1               |                |            | 0                    |                 | 8                                                                                                    |
| Finished D:\Bruker\TOPSPIN              | v example                                 | 1 CDCl3         | std_1H      |                 |                 | 🐥 Example 1    |            | 00:00                | ):24 universite | 9                                                                                                    |
| i 🐎 Running D:\Bruker\TOPSPIN           | V example                                 | 2 CDCI3         | std_13C     |                 |                 | 🖕 Example 1    |            | 00:49 🚫 🎆            | .40 universite  |                                                                                                    |
|                                         |                                           |                 |             |                 |                 |                |            |                      |                 |                                                                                                    |
| Submit Gancel                           | Edit 🚺 Delete                             | Add 1<br>Copy 1 |             |                 |                 |                |            |                      |                 | Change<br>User                                                                                                    |
| Date Time Holder                        | Name No                                   | ). Experiment   | ATM Rotat   | ii Lock Shim    | Acq Proc        | User           | Disk       |                      | Title / Orig    | Remarks                                                                                                    |
| 2005-11-09 15:45:54 1                   | example                                   | 2 std_13C       | 1 1         | P               | Hand of Handowe | universite     | D:\Bruker\ | TOPSPIN              | Example 1       | Theorem and the second second s |
| 2005-11-09 15:38:23 1                   | example                                   | 1 std_1H        | 1 1         | 1 1             | $\checkmark$    | universite     | D:\Bruker\ | TOPSPIN              | Example 1       |                                                                                                    |
| <                                       |                                           |                 |             |                 |                 |                |            | _                    |                 | 3                                                                                                    |
|                                         |                                           |                 | F           | Busy Lintil - W | ed 16:37 Da     | v Experiment   | s: 00:49   | Night Experime       | nts: 00:00      | User: Universite                                                                                                    |
|                                         |                                           | I Au            |             |                 |                 | iy Experiment  | 3. 00.49   | падніє шуренніе<br>П | 10,00,00        |                                                                                                    |
| Start C A M Y 21.bmp-                   | Pant TOPSPIN 1.3                          | aruker 1        | 10P5PIN 1.3 | CON A           | or spece        | O ICON-NMR:    | Automati   |                      |                 | 3:48 PM                                                                                                    |

Tour can see the progress of your experiment at the bottom of the window.

| ICON-NMR: Automation Nov21-2005-1538-        | universite     |                                                                                                    |                                       |                                 | 🗕 🖻 🔀                                     |
|----------------------------------------------|----------------|----------------------------------------------------------------------------------------------------|---------------------------------------|---------------------------------|-------------------------------------------|
| File Run Holder View Find Parameters Options | Help           |                                                                                                    |                                       |                                 |                                           |
| 🐡 🕨 🔕 🗱 i                                    |                |                                                                                                    |                                       | Processing Skipped              | II 斗 🖓 🔝 📷                                |
| Holder Type Status Disk                      | Name           | No. Solvent                                                                                                    | Experiment                            | Par Title / Orig                | Pri Time User                             |
| ▽1 ¥≁1 Finished                              |                |                                                                                                    |                                       |                                 |                                           |
| i 🎒 Finished D:\Bruker\TOPSPIN               | Test           | 1 CDCl3                                                                                                    | std_1H                                | 🚺 Test                          | 🎆 🥚 00:00:24 universite                   |
|                                              |                | Inject/I                                                                                                    | iject<br>lick here to start eject rou | tine                            |                                           |
| Submit Gancel                                | idit 🚺 Delete  | <u>A</u> dd 1 <b>↓</b><br>Copy 1 <b>↓</b>                                                                                                    |                                       |                                 | Change<br>User                            |
| Date Time Holder Name                        | No. Experiment | ATM Rotatic Loc                                                                                                    | k Shim Aca Proc                       | User Disk Title / Orig          | Remarks                                   |
| 2005-11-21 15:45:43 1 test                   | 1 std_1H       | <ul> <li>✓</li> <li>✓</li></ul> |                                       | universit D:\Bru                |                                           |
| ٢                                            |                |                                                                                                    |                                       |                                 |                                           |
|                                              |                |                                                                                                    | Busy Until:                           | No Jobs! Day Experiments: 00:00 | Night Experiments: 00:00 User: universite |
| A start R C R W 12 TO DULL                   |                |                                                                                                    |                                       | IDu mont                        |                                           |

<sup>C</sup>Click on OK to eject and take your sample at the top of the magnet at the end 20 of the experiment.

| 🔄 ICON-NMR:     | Automation No     | ov09-2005-1530-univers         | ite           |                                                                                                    |                             |                        |                         | - 6 🛛                     |
|-----------------|-------------------|--------------------------------|---------------|----------------------------------------------------------------------------------------------------|-----------------------------|------------------------|-------------------------|---------------------------|
| File Run Holder | er View Find P    | arameters Options Help         |               |                                                                                                    |                             |                        |                         | and search and the second |
|                 | 0 🔕 🗱             | i                              |               |                                                                                                    |                             |                        |                         |                           |
| Holder Type     | Status Disk       | Name                           | No. Solv      | ent Experiment                                                                                                  | F                           | ar Title / Orig        | Pri Time User           |                           |
| ∞1 44           | 1 Finished        | 1                              |               |                                                                                                    | 7.                          |                        |                         |                           |
|                 | Finished Bul Bri  |                                | 1 (D)         | 9 etd 14                                                                                                    |                             | Evanala 1              |                         | tito.                     |
|                 | FILISTIEU D. (BIL | Submit                         | I CDG         | siu_1H                                                                                                    |                             | example r              |                         | are .                     |
|                 |                   | Cancel                         |               |                                                                                                    |                             |                        |                         |                           |
| •               |                   | Edit                           |               |                                                                                                    |                             |                        |                         |                           |
|                 |                   | Delete                         |               |                                                                                                    |                             |                        |                         |                           |
|                 |                   | Add                            |               |                                                                                                    |                             |                        |                         |                           |
|                 |                   | Conv                           |               |                                                                                                    |                             |                        |                         |                           |
|                 |                   |                                |               |                                                                                                    |                             |                        |                         |                           |
|                 |                   |                                |               |                                                                                                    |                             |                        |                         |                           |
|                 |                   |                                |               |                                                                                                    |                             |                        |                         |                           |
|                 |                   |                                |               |                                                                                                    |                             |                        |                         |                           |
|                 |                   |                                |               |                                                                                                    |                             |                        |                         |                           |
|                 |                   |                                |               |                                                                                                    |                             |                        |                         |                           |
|                 |                   |                                |               |                                                                                                    |                             |                        |                         |                           |
|                 |                   |                                |               |                                                                                                    |                             |                        |                         |                           |
|                 |                   |                                |               |                                                                                                    |                             |                        |                         |                           |
|                 |                   |                                |               |                                                                                                    |                             |                        |                         |                           |
|                 |                   |                                |               |                                                                                                    |                             |                        |                         |                           |
|                 |                   |                                |               |                                                                                                    |                             |                        |                         |                           |
|                 |                   |                                |               |                                                                                                    |                             |                        |                         |                           |
|                 |                   |                                |               |                                                                                                    |                             |                        |                         |                           |
|                 |                   |                                |               |                                                                                                    |                             |                        |                         |                           |
|                 |                   |                                |               |                                                                                                    |                             |                        |                         |                           |
|                 |                   |                                |               |                                                                                                    |                             |                        |                         |                           |
|                 |                   |                                |               |                                                                                                    |                             |                        |                         |                           |
|                 |                   |                                |               |                                                                                                    |                             |                        |                         |                           |
|                 |                   |                                |               |                                                                                                    |                             |                        |                         |                           |
|                 |                   |                                |               |                                                                                                    |                             |                        |                         |                           |
|                 |                   |                                |               |                                                                                                    |                             |                        |                         |                           |
|                 |                   |                                |               |                                                                                                    |                             |                        |                         |                           |
|                 |                   | المتع الدلا                    | Add           | 1 🖨                                                                                                    |                             |                        |                         | Change                    |
|                 |                   | incei <b>U</b> ĘU <u>E</u> ait |               | 1 🖨                                                                                                    |                             |                        |                         | User                      |
|                 |                   | 1                              |               | in the second second second second second second second second second second second second second second second |                             |                        | 10 - 00 - 00            |                           |
| Date            | Time              | Holder Name                    | No. Experimen | it ATM Rota                                                                                                    | tic Lock Shim Acq Pro       | c User Disk            | Title / O               | rig Remarks               |
| 2005-11-09      | 15:45:54          | 1 example                      | 2 std_13C     | 1 1                                                                                                    |                             | universite D:\Bruke    | r\TOPSPIN Example       | 1                         |
| 2005-11-09      | 15:38:23          | 1 example                      | 1 std_1H      | / /                                                                                                    |                             | universite D:\Bruke    | r\TOPSPIN Example       | 1                         |
|                 |                   |                                |               |                                                                                                    |                             |                        |                         |                           |
|                 |                   |                                |               |                                                                                                    |                             |                        |                         |                           |
|                 |                   |                                |               |                                                                                                    |                             |                        |                         |                           |
|                 |                   |                                |               |                                                                                                    |                             |                        |                         |                           |
|                 |                   |                                |               |                                                                                                    |                             |                        |                         |                           |
|                 |                   |                                |               |                                                                                                    |                             |                        |                         |                           |
|                 |                   |                                |               |                                                                                                    |                             |                        |                         |                           |
| <               |                   |                                |               |                                                                                                    |                             |                        |                         | >                         |
|                 |                   |                                |               |                                                                                                    | Duran Liette Maria della de |                        | Allaha Trus and a same  |                           |
|                 |                   |                                |               |                                                                                                    | Enzy Outri: No Popsi  r     | ay Experiments: 00:00  | Night Experiments: 00:0 | o oser: universite        |
| 🛃 start         | 6 😂 😂             | 🍟 22.bmp - Paint               | TOPSPIN 1.3   | 💩 Bruker TOPSPIN 1.3                                                                                            | ICON-NMR: spect             | 🔄 🥥 ICON-NMR: Automati |                         | 🧶 💟 🍪 🙋 3:50 PM           |

The Before leaving the spectrometer, right click with the mouse on the line 1 to delete the experiments finished (or delete Icon at the bottom of the page).

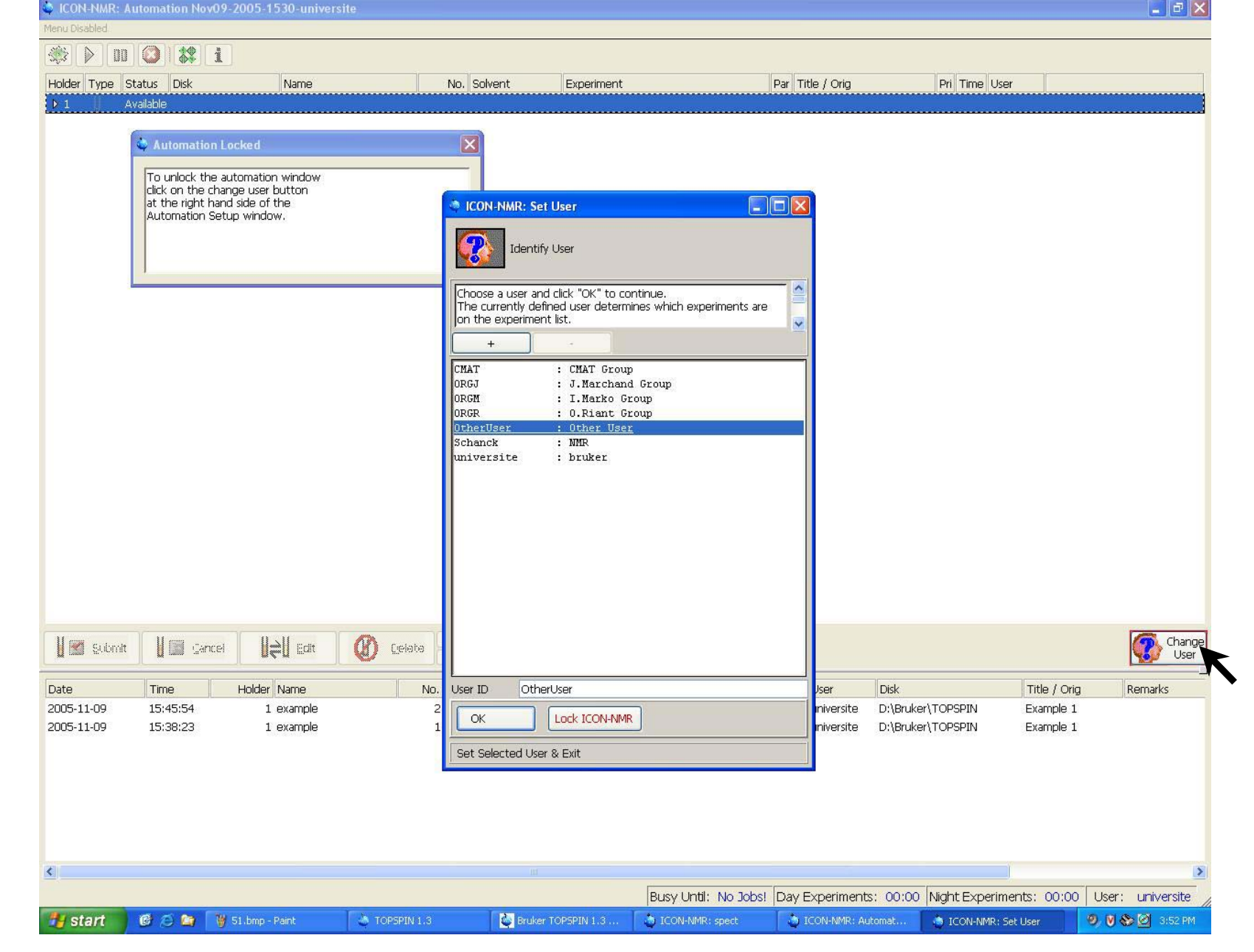

P Click on 'Change User' icon to log off